# RESEARCH MANAGER HANDLEIDING - APPENDIX II: TWEEFACTOR AUTHENTICATIE (2FA) VOOR EXTERNEN

Bureau METc VUmc & Secretariaat METC AMC AMSTERDAM UMC

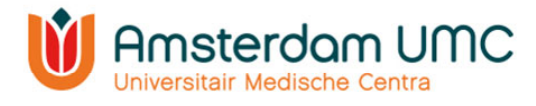

## Appendix II: Handleiding Tweefactor authenticatie voor externen

- 1. Vraag een account aan via http://mymetc.amsterdamumc.org
- 2. Klik vanuit de activatiemail op de link.
- 3. Account activeren: voor uw e-mailadres in en maak een wachtwoord aan.
- 4. U kunt inloggen met gebruikersnaam (gekregen via de activatiemail van Research Manager) en wachtwoord.

| Create new password |  |  |
|---------------------|--|--|
| mail:               |  |  |
|                     |  |  |
|                     |  |  |
| lew password:       |  |  |
|                     |  |  |
|                     |  |  |
| onfirm password:    |  |  |
|                     |  |  |
|                     |  |  |
| NEXT                |  |  |
| Brah                |  |  |

- 5. Klik op 'Log on'.
- 6. Melding dat two factor authentication verplicht is. Klik op 'Next'.

### Two factor authentication is

#### required

Your organization requires the use of two factor authentication. Because two factor authentication is not yet enabled for your account, you need to set this up now. Click next to open your profile and setup two factor authentication.

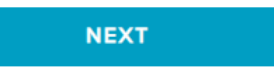

7. Verwerking persoonsgegeven: klik op 'Verder'.

Processing of personal data

| This version is valid from May 17th 2018                                                                                                    |    |
|----------------------------------------------------------------------------------------------------|----|
| Srounds for processing your personal data                                                                                                    | 1  |
| t is necessary for us to process some of your personal data to offer you the ability to use Research Manager and its<br>ervices. Some of the data we process is out of a contractual necessity between Research Manager and its users. |    |
| This is the case with:                                                                                                    |    |
| <ul> <li>Access to Research Manager (user account)</li> </ul>                                                                                                    |    |
| Usage of Research Manager                                                                                                    |    |
| Contact with our support                                                                                                    |    |
| Contract with Research Manager                                                                                                    |    |
| We may also process your data based on "legitimate interests". To us, this means we would like to contact our users<br>personally so we can provide the best possible service. We always keep your privacy in mind.                    |    |
| This is the case with:                                                                                                    |    |
| Access to Research Manager (user account)                                                                                                    |    |
| Contact with our support                                                                                                    |    |
| I would like to receive the newsletter or other personalized information and give Research Manager my permission<br>use my first and last name and e-mail address.                                                                     | to |
| CONTINUE                                                                                                    |    |

Handleiding appendix II - 2FA voor externen

Versie 1, d.d. 18 november 2021

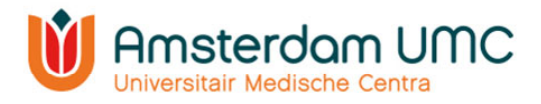

8. Activeer een tweefactor authenticatie op uw telefoon, kies het type mobiel apparaat dat u wilt gebruiken. Zorg ervoor dat er een app zoals hieronder genoemd is geïnstalleerd op uw mobiele apparaat voordat u verder gaat. Klik dan op volgende.

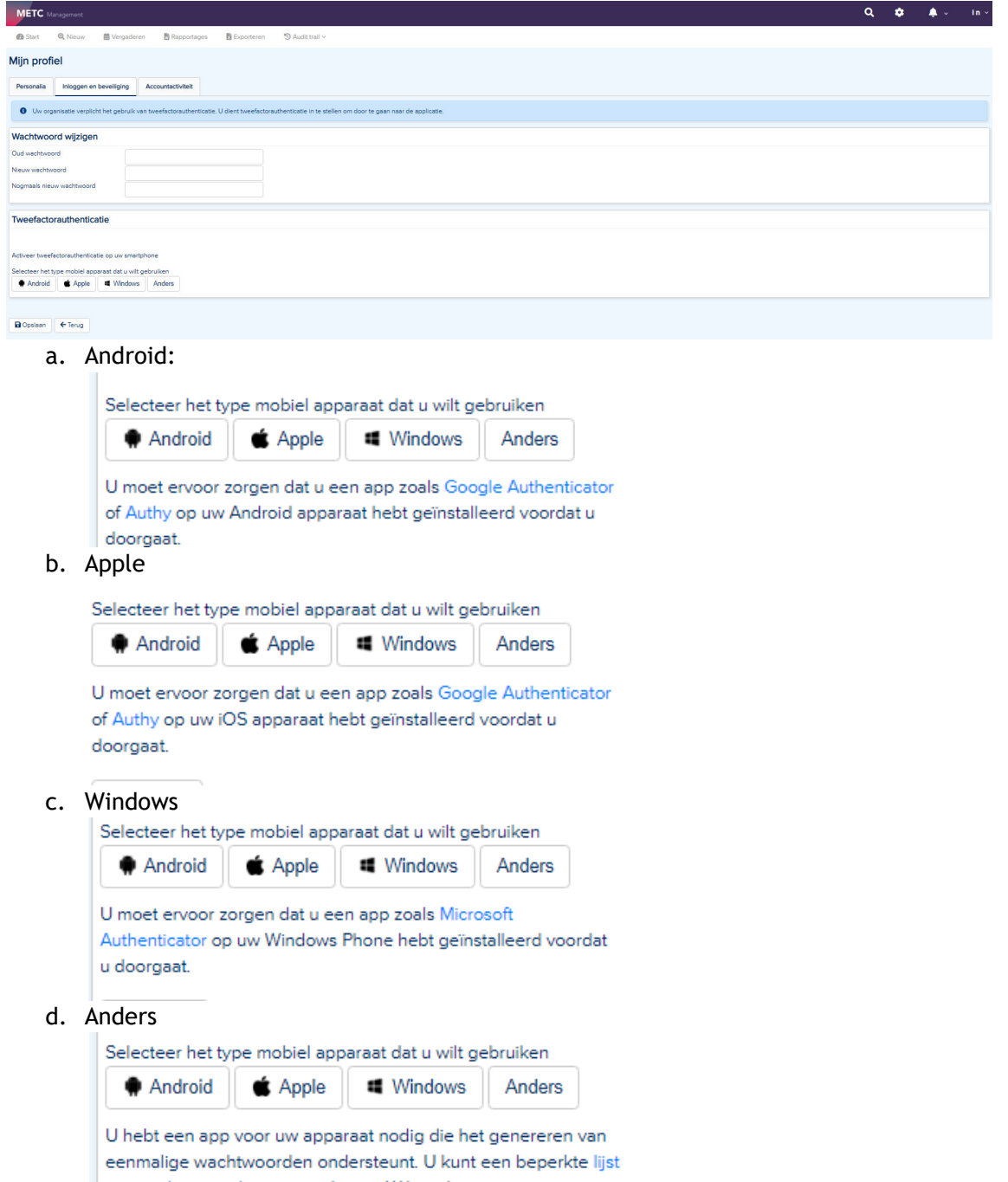

met ondersteunde apps vinden op Wikipedia.

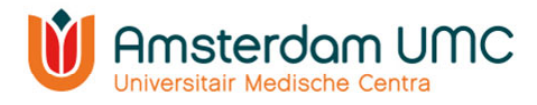

#### 9. Tweefactor authenticatie:

a. Scan de QR-code en volg de instructies die naast de QR-code staat.

| Tweefactorauthentica            | tie                                                                                                    |  |
|---------------------------------|----------------------------------------------------------------------------------------------------|--|
| Activeer tweefactorauthenticati | e op uw smartphone                                                                                                    |  |
| Start de app op uw apparaat er  | a scan de onderstaande QR-code.                                                                                                    |  |
|                                 | Zodra u zich bij uw apparaat hebt geregistreerd,<br>genereert het elke 30 seconden een nieuwe code.<br>Om uw activering te voltooien, voert u hieronder de<br>6-cijferige code in die in de app getoond wordt en<br>klikt u op opslaan. |  |
| Opslaan ← Terug                 |                                                                                                    |  |
|                                 |                                                                                                    |  |

b. Of: indien u niet kunt scannen kunt u de app handmatig activeren met de aangegeven gegevens.

Klik hier als u de code niet kunt scannen

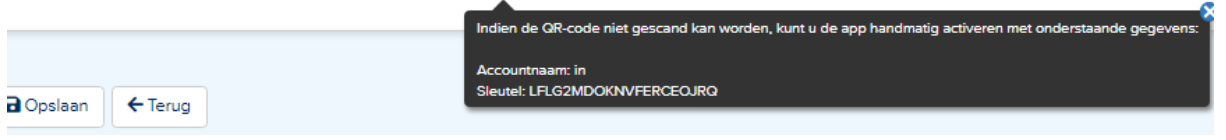